## Подключение по RDP к удаленному серверу.

| Программы (10)                                                                                                    | Нажимаем <b>пуск</b><br>Вводим в строке поиска |
|----------------------------------------------------------------------------------------------------|------------------------------------------------|
| 퉋 Подключение к удаленному рабочему столу                                                                                                    | Например «удален»                              |
| Запуск комманды полного удаления Подготовить пакетный файл полного удаления                                                                                                    | Выбираем                                       |
| 🔂 Удаление                                                                                                    | Подключение к                                  |
| Панель управления (48)                                                                                                    | удаленному рабочему                            |
| <ul> <li>Подключения к удаленным рабочим столам и приложениям RemoteApp</li> <li>Удаление программы</li> <li>Удаление файлов "cookie" или временных файлов</li> <li>Документы (1)</li> </ul> | Столу                                          |
| No Default.rdp<br>Файлы (13)                                                                                                    | Если у Bac OC<br>Windows XP                    |
| 🔁 E310_UserManual_russian.pdf                                                                                                    | Win+R                                          |
| 🔁 хлебопечка.pdf                                                                                                    | И введите в строку                             |
| T SHR-6080-6082-6160-6162.pdf                                                                                                    | mstsc                                          |
| Ознакомиться с другими результатами                                                                                                    |                                                |
| удален × Завершение работы +                                                                                                    |                                                |
|                                                                                                    |                                                |

Для того что бы видеть на сервере диски лекальной машины при подключении к серверу Сделайте следующие

| 😓 Подключение к удаленному рабочему столу                                                                     | Нажмем кнопку                                                                                     |
|----------------------------------------------------------------------------------------------------|---------------------------------------------------------------------------------------------------|
| Подключение к удаленному рабочему столу                                                                       | Server = ір адрес вида<br>192.168.0.0:0000<br>(цифры будут отличаться)<br>Вы их получите в письме |
| Компьютер: server ▼<br>Пользователь: Не задано<br>При подключении необходимо будет указать учетные<br>данные. |                                                                                                   |

| 💀 Подключение к удаленному рабочему столу                                                                                                    | Далее вкладка                                                                                  |
|----------------------------------------------------------------------------------------------------|------------------------------------------------------------------------------------------------|
|                                                                                                    | Локальные ресурсы                                                                              |
| Подключение к удаленному<br>рабочему столу                                                                                                    | Нажимаем кнопку Прочие                                                                         |
| Общие Экран Локальные ресурсы Программы Дополнитель ()<br>Удаленный звук<br>Настроить параметры удаленного звука.<br>Параметры<br>Клавиатура<br>Использовать сочетания клавищ Windows:<br>Использовать сочетания клавищ Windows:<br>Полько в полноэкранном режиме<br>Пример: ALT+TAB<br>Локальные устройства и ресурсы, которые следует<br>использовать во время удаленного сеанса.<br>Принтеры<br>Подробнее                                                                                                    |                                                                                                |
| Параметры       Подключение к удаленному рабочему столу         Подключение к удаленному рабочему столу         Подключение к удаленному рабочему столу         Подключение к удаленному рабочему столу         Подключение к удаленному рабочему столу         Подключение к удаленному рабочему столу         Подключение к удаленному рабочему столу         Подключение к удаленному рабочему столу         Подключение к удаленному рабочему столу         Покальные устройства и ресурсы этого компьютера, которые следует использовать во время удаленного сеанса.         Порты         Порты         Порты         Порты         Устройства         Порты         Порты         Порты         Порты         Порты         Устройства         Порты         Порты         Портие поддерживаемые самонастраивающиеся устройства         Шоководы, которые будут подключены позже         Докководы, которые будут подключены позже         Доугие поддерживаемые самонастраивающиеся устройства         Макие устройства можно использовать во время удаленного сеанса?         ОК       Отмена | Отмечаем галочками<br>нужное (то что надо видеть<br>на сервере)<br>Жмем ОК<br>Затем Подключить |

## Настройка Печати с удаленного Сервера

## Установка и настройка ScrewDrivers Client v.4 на клиент терминалов RDP

Скачиваем Программу Для Windows x86 (x32) Или Для Windows x64

Установка и настройка ScrewDrivers v.4 Client на клиент терминалов RDP.

Совсем недавно я познакомился с очень полезной и просто незаменимой программкой под названием «triCerat ScrewDrivers Client v.4». Программа предназначена для переноса пользовательских принтеров в терминальные сеансы. Имеет высокую надежность, гибкие настройки и очень простой интерфейс. Мне при первой установке не хватало такой инструкции, поэтому я решил сделать краткий мануальчик.

Состоит он из двух частей — клиент и сервер. Клиент устанавливается на машину под управлением любой Windows. И про его настройку я сегодня расскажу.

Установка «ScrewDrivers Client» крайне проста.

🙀 ScrewDrivers Client v4 - InstallShield Wizard X Welcome to the InstallShield Wizard for ScrewDrivers Client v4 The InstallShield(R) Wizard will install ScrewDrivers Client v4 on your computer. To continue, click Next. WARNING: This program is protected by copyright law and international treaties. Next > Cancel

Вам не понадобится указывать и настраивать никаких настроек.

Нужно нажимать кнопку Далее и ОК.

| 🕞 ScrewDr              | ivers Client v4 - InstallShi                                    | eld Wizard                   |                            | ×      |
|------------------------|-----------------------------------------------------------------|------------------------------|----------------------------|--------|
| Destinati<br>Click Ne: | <b>on Folder</b><br>ct to install to this folder, or cli        | k Change to inst             | all to a different folder. |        |
|                        | Install ScrewDrivers Client v-<br>C:\Program Files\triCerat\Sin | l to:<br>Iplify Printing\Scr | ewDrivers Client v4        | Change |
| Instali5hield -        |                                                                 | < <u>B</u> ack               | Next >                     | Cancel |

| 🙀 ScrewDrivers Client v4 - InstallShi               | ield Wizard                                            | ×                          |
|-----------------------------------------------------|--------------------------------------------------------|----------------------------|
| Setup Type<br>Choose the setup type that best suits | your needs.                                            | 4                          |
| Please select a setup type.                         |                                                        |                            |
| © Complete                                          |                                                        |                            |
| All program features v<br>space.)                   | will be installed. (Requires t                         | the most disk              |
| C Custom                                            |                                                        |                            |
| Choose which program<br>will be installed. Recor    | n features you want install<br>mmended for advanced us | led and where they<br>ers. |
| InstaliShield                                       |                                                        |                            |
|                                                     | < Back                                                 | Vext > Cancel              |

| 🖶 ScrewDrivers Client v4 - InstallShield Wizard                                                 | ×                    |
|-------------------------------------------------------------------------------------------------|----------------------|
| Ready to Install the Program<br>The wizard is ready to begin installation.                      | 44                   |
| Click Install to begin the installation.                                                        |                      |
| If you want to review or change any of your installation settings, click Ba<br>exit the wizard. | ack. Click Cancel to |
|                                                                                                 |                      |
|                                                                                                 |                      |
|                                                                                                 |                      |
|                                                                                                 |                      |
| octa#Shield                                                                                     |                      |
| < Back Install                                                                                  | Cancel               |
|                                                                                                 |                      |

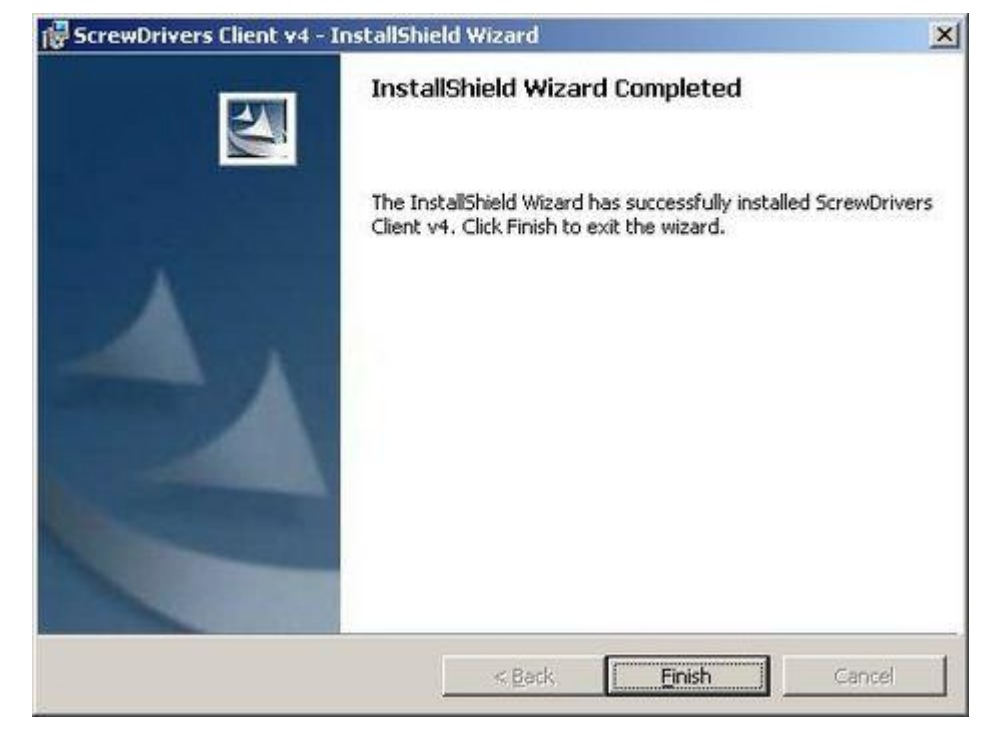

После завершения установки программа закроется и ни в пуске ни на рабочем столе вы ничего не увидите.

Для того чтобы зайти в настройки сервера нужно пройтись в «Панель управления».

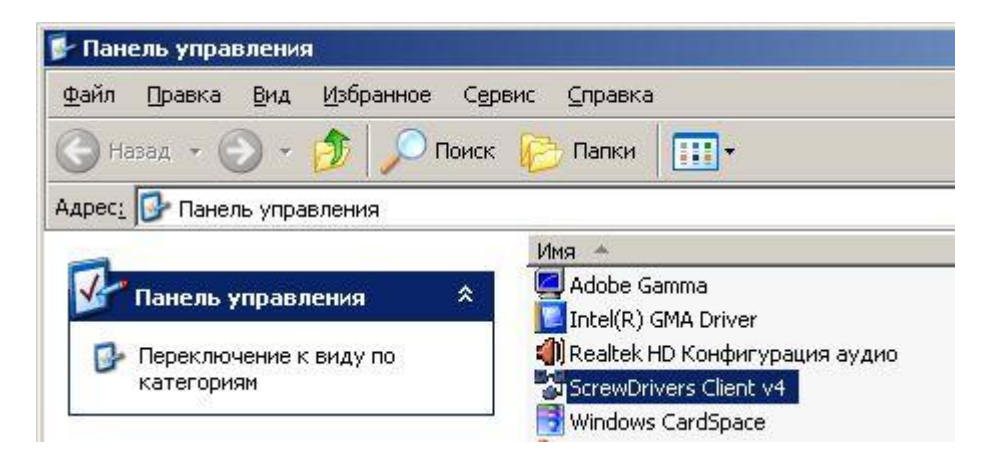

И найти нам ярлык «ScrewDrivers Client v.4». Откройте его и увидите перед собой все настройки.

| Screwl  | Drivers v4                                                                                                    |                                                | ?                    |
|---------|----------------------------------------------------------------------------------------------------|------------------------------------------------|----------------------|
| ieneral | Printers   Printer UI - Extended   Connection                                                                                                    | 1                                              |                      |
|         | Welcome to the ScrewDo<br>4.1                                                                                                    | rivers v4 Client Control Panell<br>.07.27      | Visit us on the web! |
| Sessio  | n Options (Only used if the Terminal Server all                                                                                                    | ows)                                           |                      |
|         | lotify active sessions when the local default pri                                                                                                    | inter changes                                  |                      |
|         | lotify active sessions when a printer is added t                                                                                                    | o the workstation (Windows 20                  | 00 or later)         |
|         | lotify active sessions when a printer is remove                                                                                                    | d from the workstation (Window                 | is 2000 or later)    |
| ₩ :     | poof the Default Printer: Brother DCP-7025                                                                                                    |                                                | •                    |
| (       | Spoofing the default printer means that the Te<br>lefault instead of your true Windows Default P                                                                                                    | rminal Server will think the selec<br>rinter.) | ted printer is your  |
| Comp    | atibility Options                                                                                                    |                                                |                      |
| Г       | isable ICA Plugin                                                                                                    |                                                |                      |
|         | Disable ICA Plugin compatibility with Screw(                                                                                                    | Drivers v4 Servers (Simplify Prin              | ting v4)             |
|         | Disable ICA Plugin compatibility with Screw(                                                                                                    | Drivers v3 Servers (Simplify Prin              | ting v3)             |
| 0       | Disable ICA Plugin compatibility with Screw(                                                                                                    | Drivers v2/fxp Servers (Simplify               | Printing v2)         |
| Г       | visable RDP Plugin                                                                                                    |                                                |                      |
| 8       | Disable RDP Plugin compatibility with Screw                                                                                                    | Drivers v4 Servers (Simplify Prin              | ting v4)             |
|         | Disable RDP Plugin compatibility with Screw                                                                                                    | Drivers v3 Servers (Simplify Prin              | ting v3)             |
| . 1     | Disable RDP Plugin compatibility with Screwing Compatibility with Screwing Compatibility With Screwing Compatibility With Screwing Compatibility Compatibility With Screwing Compatibility With Scr | Drivers v2/fxp Servers (Simplify               | Printing v2)         |
| Printe  | r Data Cache Method                                                                                                    |                                                | 1145                 |
|         | Cache to Registry C Do Not Cache (Recon                                                                                                    | mended for Passthrough Serve                   | rs)                  |
|         | Copyright @ 2008 trice                                                                                                    | rat, Inc. All rights reserved.                 |                      |
|         |                                                                                                    | ОК Отмена                                      | Применить Справка    |

Настроек в клиенте поменьше, чем на сервере и ничего сложного в них нет. Я оставил все по умолчанию, кроме одного

"Spoof the Default Printer:" — Этот параметр определяет основной принтер который будет основным в терминальной сессии.

Всё остальное я оставил по умолчанию.

| Available Printers |   | Preferred Printers                                                   |                                         |
|--------------------|---|----------------------------------------------------------------------|-----------------------------------------|
| L                  |   | Brother DCP-7025                                                     | N<br>V                                  |
|                    | < | Remove                                                               |                                         |
|                    |   | Denied Printers                                                      |                                         |
|                    |   | Direct on dc_250<br>Fiery EX12 Color Serve<br>Microsoft Office Docum | er PS 3.0 on pro32<br>nent Image Writer |
|                    | < | Remove                                                               | in, writer                              |
|                    |   |                                                                      |                                         |

На следующей вкладке Printers необходимо добавить принтеры, которые пользователю можно переносить в терминальную сессию и какие нельзя. на моём скриншоте разрешен принтер Prother DCP-7025. Остальным запрещено.

| vailable Printers                                                                                                    |                                                                   |      |  |
|----------------------------------------------------------------------------------------------------|-------------------------------------------------------------------|------|--|
| irother DCP-7025<br>Virect on dc_250<br>Hery EX12 Color Server PS<br>Hicrosoft Coffice Document<br>ficrosoft XPS Document W    | i 3.0 on pro32<br>Image Writer<br>Inter                           |      |  |
|                                                                                                    |                                                                   |      |  |
| inter Specific Settings<br>Extended Options - Print                                                                            | Job Settings                                                      |      |  |
| inter Specific Settings<br>Extended Options - Print<br>Display Second Print<br>Output Separator Pa                             | Job Settings<br>Dialog<br>Ige                                     |      |  |
| inter Specific Settings<br>Extended Options - Print<br>Display Second Print<br>Output Separator Pa<br>Extended Options - Print | Job Settings<br>Dialog<br>nge<br>Job Rendering                    |      |  |
| Inter Specific Settings<br>Extended Options - Print<br>Display Second Print<br>Output Separator Pa<br>Extended Options - Print | Job Settings<br>Dialog<br>Ige<br>Job Rendering<br>Same As Printer | zdpi |  |

Вкладка Printer UI - Extended появилась в последних версиях ScrewDrivers и эти настройки мне также не интересны и ибо все итак шикарно работает. Так что простите.

| crewDrivers v4                                                   | nded Connection         |            |
|------------------------------------------------------------------|-------------------------|------------|
| Microsoft RDP v5 Bandwidth Con<br>Max Rate (in bits per second): | trol                    | ]          |
| Off (No Limit)                                                   | 512kbps                 | ,<br>1mbps |
| Citrix ICA Bandwidth Control<br>Max Rate (in bits per second):   | 0                       |            |
| Off (No Limit)                                                   | 512kbps                 | imbps      |
| se Left/Right Arrow Keys and PgL                                 | Jp/PgDn for fine tuning |            |
|                                                                  |                         |            |
|                                                                  |                         |            |
|                                                                  |                         |            |
|                                                                  |                         |            |

На этой вкладке можно регулировать ограничения на трафик потребляемые программой. Мне это также не интересно, так как особо не сэкономишь на безлимите.

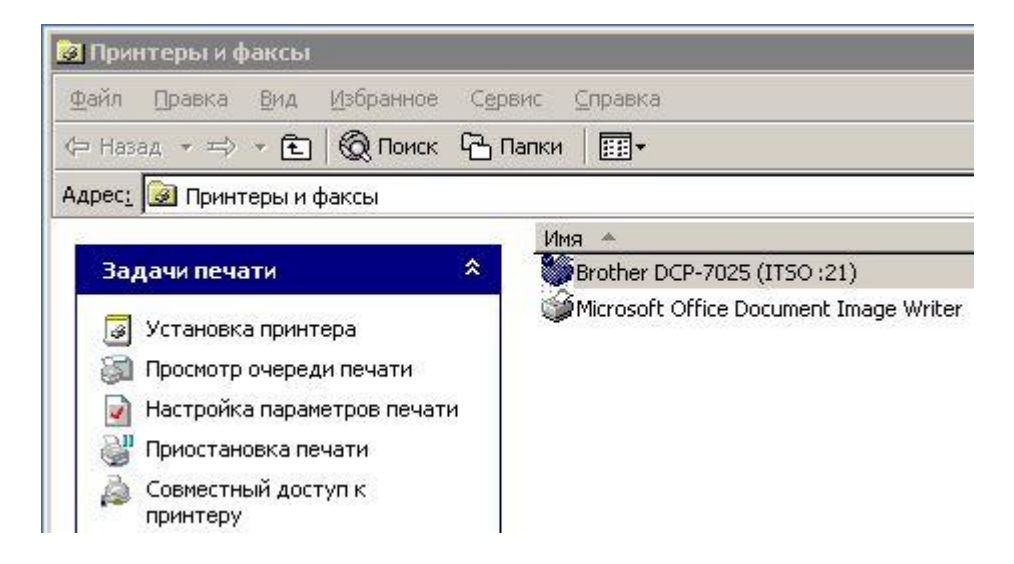

Вот так в терминальном подключении виден мой принтер, **в настройках RDP** подключения я ОТКЛЮЧИЛ проброс принтеров, теперь никакого геморроя. Принтеры пробрасывает ScrewDrivers. А виндовый терминальный перенос с его глюками идет в сад.

Желаю приятной работы. Тел.+7(926)204-3693 www.zayn.pro ICQ 216172229 Zayn@mail.ru © 2014